## **Ad-Aware SE Quick Guide**

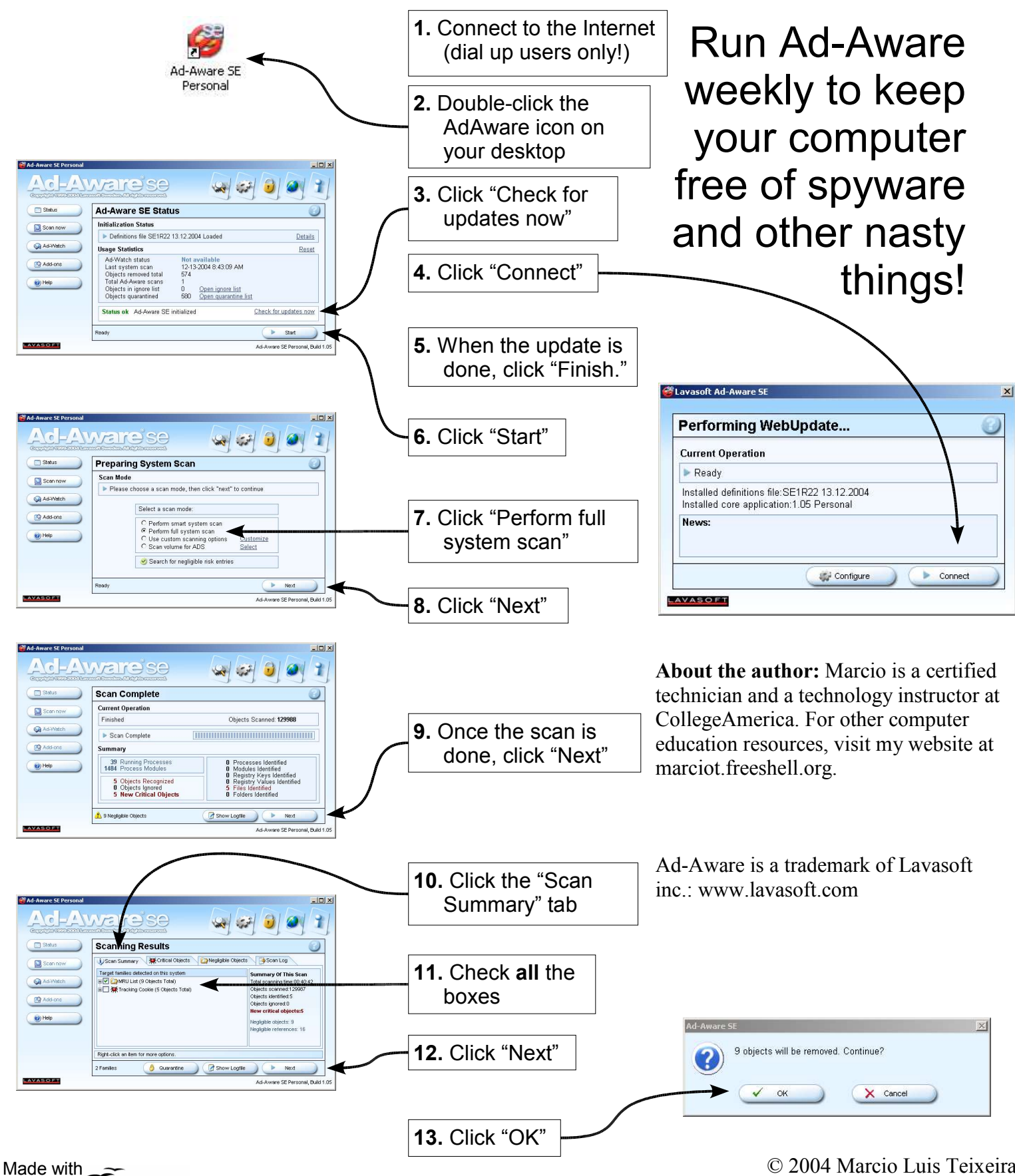

OpenOffice.org

© 2004 Marcio Luis Teixeira Reprint and redistribution permitted